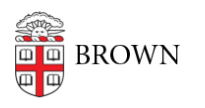

Knowledgebase > Software > Installation Instructions > Install the Workday App on Your Smartphone or Tablet

Install the Workday App on Your Smartphone or Tablet

Jorge Davila - 2016-10-28 - Comments (0) - Installation Instructions

1. Install the Workday app: <u>Apple store</u> (iOS) | <u>Google Play store</u> (Android)

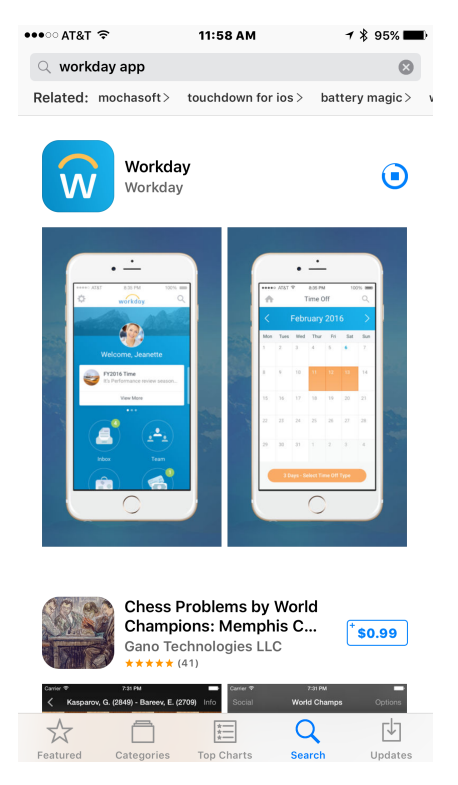

2. When prompted to enter your tenant, type **brown**.

| 🔇 App Store 🐽 ः 穼        | 12:04 PM                   | 🛪 💲 92% 💶 )         |  |  |  |
|--------------------------|----------------------------|---------------------|--|--|--|
| 4                        |                            |                     |  |  |  |
|                          |                            |                     |  |  |  |
|                          |                            |                     |  |  |  |
|                          |                            |                     |  |  |  |
|                          |                            |                     |  |  |  |
|                          |                            |                     |  |  |  |
|                          |                            |                     |  |  |  |
|                          |                            |                     |  |  |  |
| Enter y                  | Enter your tenant to begin |                     |  |  |  |
|                          |                            |                     |  |  |  |
| brown                    |                            |                     |  |  |  |
| Your 'lenant' is your co | Submit                     | ntifier at Workday. |  |  |  |
| $\wedge \vee$            |                            | Done                |  |  |  |

3. Enter your Brown username and password.

| ▲ App Store ●●●○                     | 12:04 PM                                         | <b>→</b> ∦ 89% 💶) |  |
|--------------------------------------|--------------------------------------------------|-------------------|--|
| <b>\$</b>                            | workday                                          |                   |  |
| <b>*</b>                             |                                                  |                   |  |
| e p                                  |                                                  |                   |  |
| Enter your Brown ci                  | tion Required                                    |                   |  |
| Username: *                          |                                                  |                   |  |
| jcarberr                             |                                                  |                   |  |
| Password: *                          |                                                  |                   |  |
|                                      |                                                  |                   |  |
| Continue For                         | got your password?                               |                   |  |
|                                      |                                                  |                   |  |
| Y                                    | fou have asked to log in to:                     |                   |  |
|                                      | workday.                                         |                   |  |
|                                      | BROWN                                            |                   |  |
|                                      | Workday                                          |                   |  |
|                                      |                                                  |                   |  |
| Brown Home   Help   myAccount        |                                                  |                   |  |
| New Users: Activate your account now |                                                  |                   |  |
| Shibboleth.                          | Need to know more? Learn<br>Shibboleth at Brown. | n more about      |  |

4. Go through the Two -Step Verification process. If you need help with Two-Step, see our article <u>Use Two-Step Verification for Your Brown Account</u>.

\*\* Also please note when you verify with two-step, please note that the "remember me for 30 days " feature will not work on all devices.

| < App Store •••••                                                                                                    |                         | 7 🖇 88% 💷) |  |  |
|----------------------------------------------------------------------------------------------------|-------------------------|------------|--|--|
| \$                                                                                                    | workday                 |            |  |  |
| <b>*</b>                                                                                                    |                         |            |  |  |
|                                                                                                    |                         |            |  |  |
| Authentication Required<br>Your account requires that you provide an additional factor of<br>authentication. Please select from one of the options below. |                         |            |  |  |
|                                                                                                    | [                       | ≡ Settings |  |  |
| Device: Jorg                                                                                                    | geiPhone (XXX-XXX-0954) | •          |  |  |
| Send Me a Push                                                                                                    |                         |            |  |  |
| Call Me                                                                                                    |                         |            |  |  |
| Enter a Passcode                                                                                                    |                         |            |  |  |
| You need to enable cookies in order to remember this device.                                                                                              |                         |            |  |  |
|                                                                                                    | Dismiss                 |            |  |  |
| Brown Home I Help I myAccount                                                                                                    |                         |            |  |  |
| New Users: Activate your account now                                                                                                    |                         |            |  |  |
| Shibboleth. Need to know more? Learn more about<br>Shibboleth at Brown.                                                                                   |                         |            |  |  |

Success!

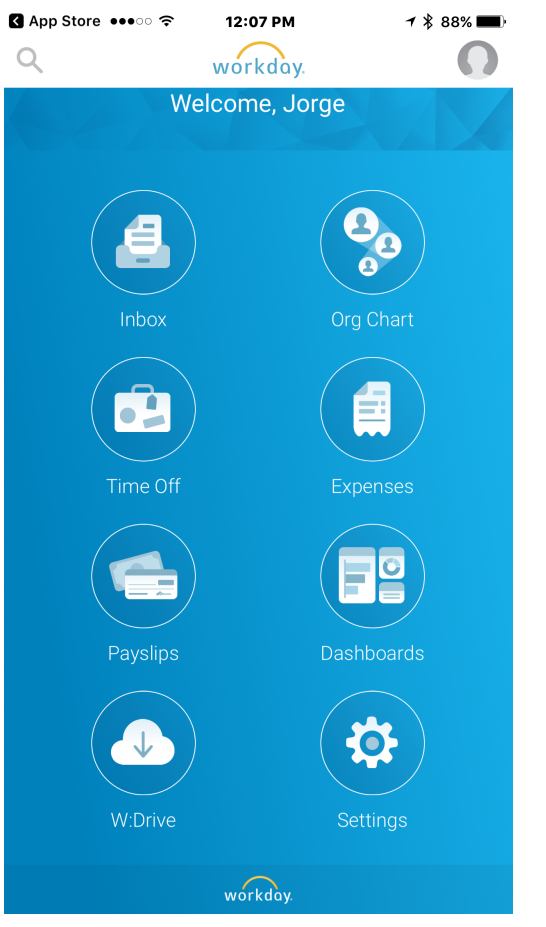

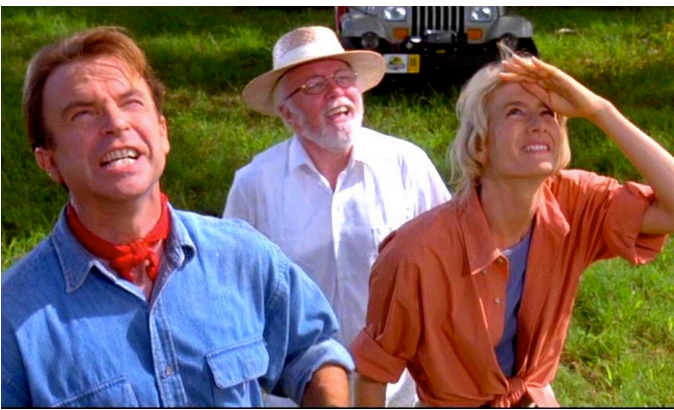